# How to Post a Job

Posting and Closing a Job Post
Responding to Inquiries and Hiring

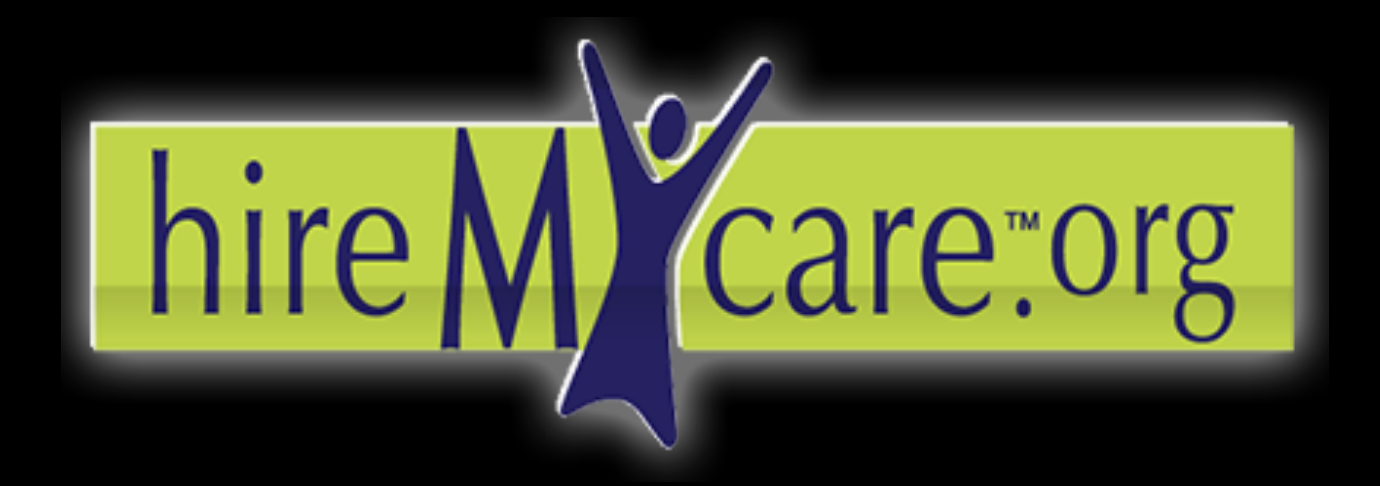

Find the care you need. Hire who you want.

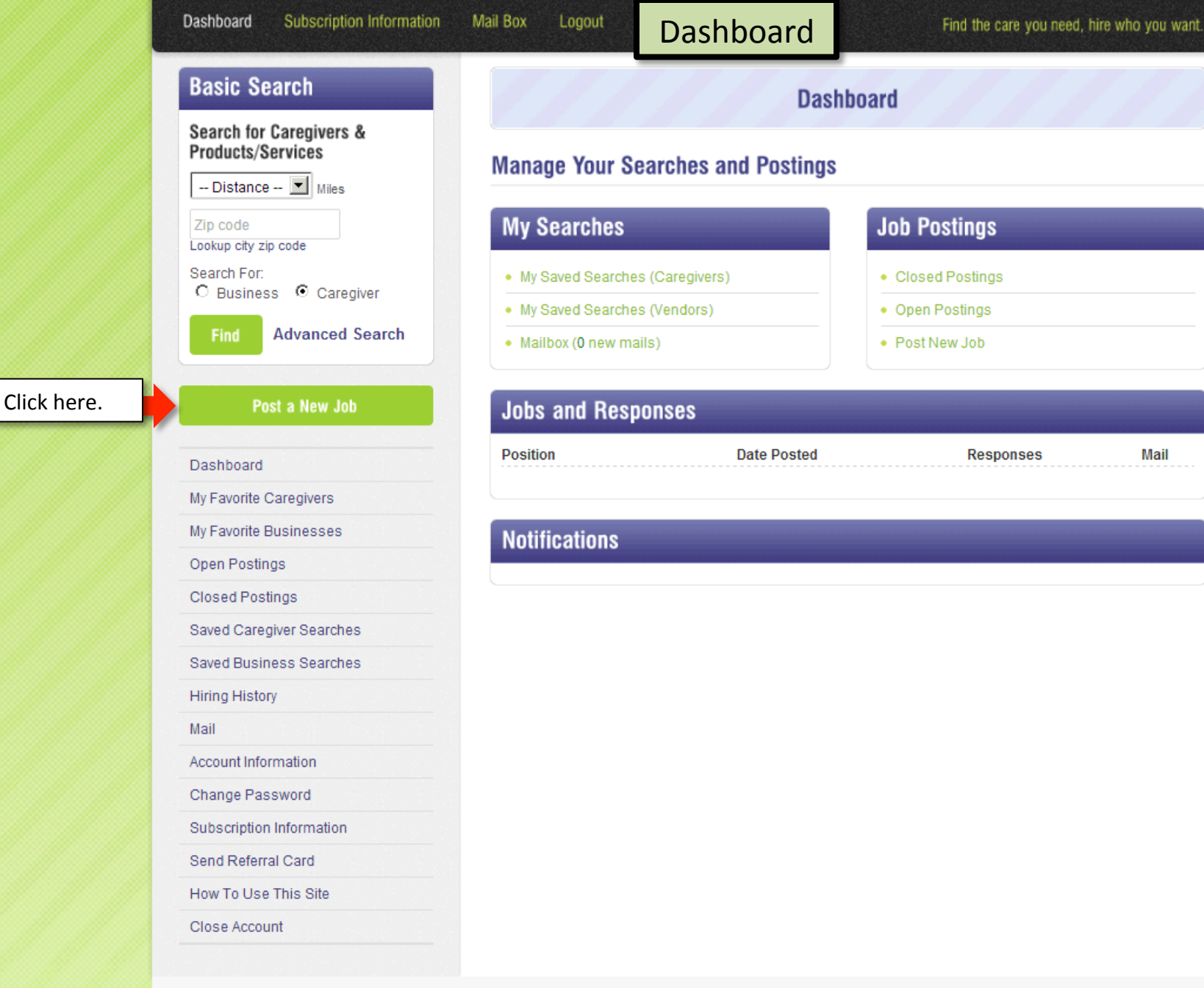

HIREMYCARE LATEST POSTS

POST CATEGORIES

**HIREMYCARE LINKS** 

CONTACT INFO

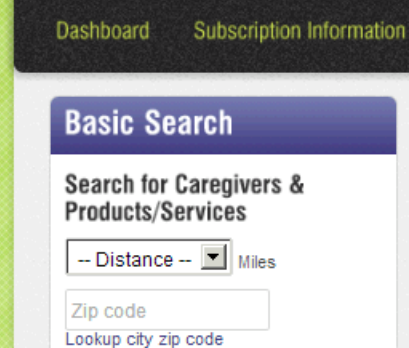

Search For: O Business · O Caregiver

Find Advanced Search

#### Post a New Job

Dashboard

My Favorite Caregivers

My Favorite Businesses

Open Postings

**Closed Postings** 

Saved Caregiver Searches

Saved Business Searches

Hiring History

Mail

Account Information

Change Password

Subscription Information

Send Referral Card

How To Use This Site

Close Account

#### Post New Job

Please complete your new job posting below. Not all fields are required. For best results, do not make a selection if the field is not relevant to the job.

#### Job Title \*

Mail Box

Enter a short but descriptive title for this position. For example: in-home respite

Post New Job

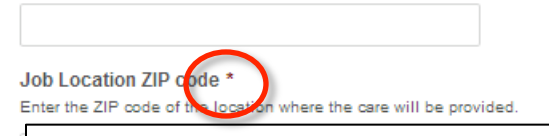

#### Tip: Fields with a red \* are required.

Gender: This position requires that the caregiver be: Note: Do not make a selection if you have no preference or it is not relevant to the position.

O Male

O Female

Age: This position requires that the caregiver be:

18 and older

#### Pay Rate \*

Select the hourly wage this position pays

7.25 - 9.00

Does this position require the caregiver to work around pets? Select YES only if this position requires the employee to work around pets.

YES--caregivers must be comfortable around pets

# Does this position require that the caregiver work comfortably where there is smoking permitted indoors?

•

•

Select YES only if this position requires that the employee work comfortably where there is smoking permitted indoors.

TYES--caregivers must be comfortable around smokers

Does this position require that the caregiver provide transportation for the Care Recipient? Select YES only if the position requires that the caregiver provide transportation for the Care Recipient

YES--caregiver must provide transportation

Does this position require that the caregiver's driving record must be clean for the last 5 years? Select YES only if this job requires the caregiver to have a 5-year clean driving record

YES--Caregiver's driving record must be clean for the last 5 years

Decide what fields are important to the care that you need. Please do not choose fields that are irrelevant to the position as this will disqualify good applicants.

# Post New Job

Russian

Spanish

Tagalog

#### Languages Required (Other)

Please enter any additional language requirements not listed above.

#### Education

Please indicate ALL the levels of education that would be acceptable for this position for example: If College Graduate is the minimum level of education required, select: 4-year College, Master's Degree, Post Graduate/Advanced Degree

- Some School No diploma
- High School Diploma/GED
- Associate's Degree (2 year college)
- Bachelor's Degree (4 year college)
- Master's Degree (Graduate degree)
- Advanced Degree (Post Grad/Doctorate)

#### Additional Requirements/Comments

Enter whatever additional information would help you and the applicants determine if they are the best fit for this position.

I am looking for someone who is VERY flexible. I will need someone who on the weekdays can be there almost immediately when I call. I will verify your background check and certifications. If you are missing one or two of the certifications necessary but meet the rest of the requirements please message me, we may be able to work something out. I have a large German Shepard (very friendly) but must NOT be scared of dogs.

When you are finished and all the appropriate information is included the posting, click *Submit*.

| Submit |
|--------|
| Submit |

When you scroll to the bottom of the Job Posting, you can add any additional information into the Requirements/Comments box that will help the applicant understand more about what is required for the job.

# hire M care:com

#### Welcome carlosk99!

# Basic Search

#### Search for Caregivers & Products/Services

| Distance 💌 | A:1 |
|------------|-----|
|------------|-----|

Zip code

Find

Lookup city zip code

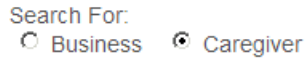

Advanced Search

#### Post a New Job

Dashboard

My Favorite Caregivers

My Favorite Businesses

Open Postings

Click on *Open Postings* in order to view your new post.

**Closed Postings** 

Saved Caregiver Searches

. . . . . . .

# Post New Job

Job Successfully Saved

You will see this message if the posting was successful.

Mail Box

# Open postings

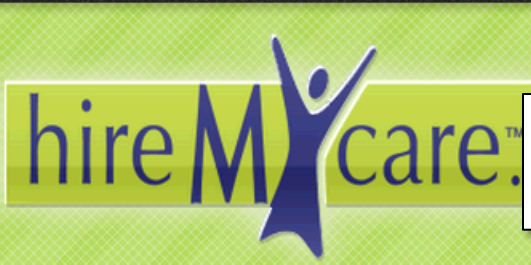

You can click here to view your posting as a Caregiver would see it if it was opened.

#### Welcome carlosk99!

# **Basic Search**

#### Search for Caregivers & Products/Services

| Distance                  | e 🔳 Miles     |
|---------------------------|---------------|
| Zip code<br>Lookup city z | ip code       |
| Search For:<br>O Busines  | s © Caregiver |
| Find                      | Advanced Sea  |
|                           |               |
| Pr                        | ost a New Job |

earch

Dashboard

My Favorite Caregivers

My Favorite Businesses

**Open Postings** 

**Closed Postings** 

Saved Caregiver Searches

Click here to see your Closed Postings. When you click on the red X, this is where your posting will move to.

# My Ope Postings

In-Home Respite Location within: 99615 | Pay rate: 7.25 - 9.00 | Posting Date: 04-02-2013

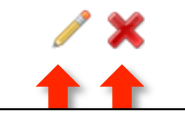

Click the pencil to write any notes about the posting (Caregivers will not see this) or click the red X to take the posting down.

Tip: Use notes to log when you called an applicant, if you left them a voicemail, or any impressions you had of them over the phone. This will help you keep track of your applicants.

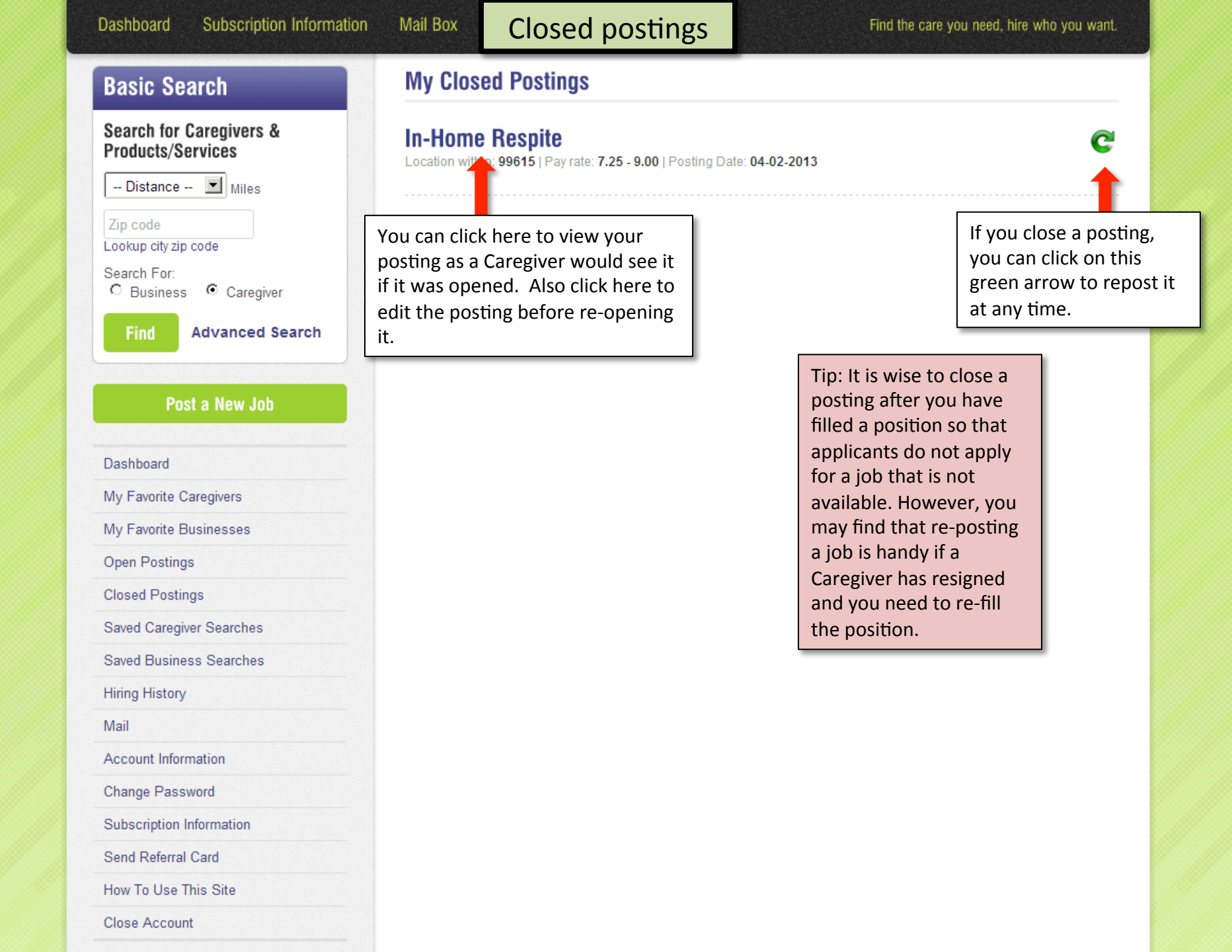

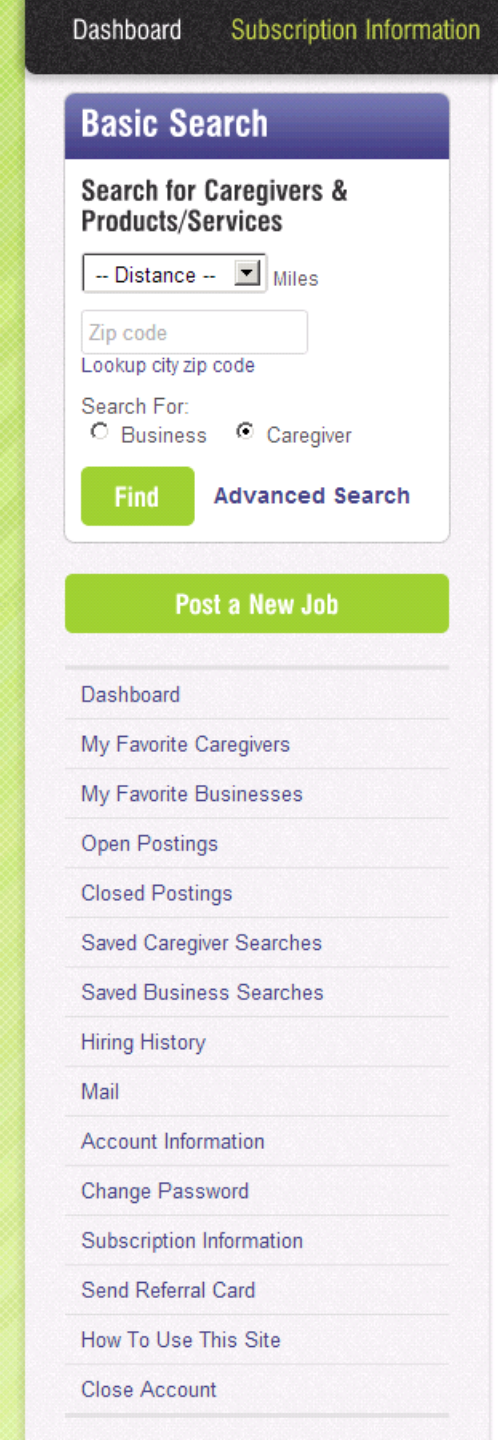

# Dashboard: Managing Applications

#### Find the care you need, hire who you want.

Mail

1 Message

This will let you know

someone sent you a message, check your

mailbox for the new

message.

### **Manage Your Searches and Postings**

## My Searches

Mail Box

- My Saved Searches (Caregivers)
- · My Saved Searches (Vendors)
- Mailbox (1 new mails)

#### Jobs and Responses

# Job Postings

board

- Closed Postings
- Open Postings
- Post New Job

Responses

# In-Home Respite

Position

## **Notifications**

• karen applied for the job "In-Home Respite" on April 3, 2013 at 10:53 am

Date Posted

04-02-2013

This notification box will show you who applied, for which job and at what time. Click on the name to bring up that Caregiver's profile.

Click here to view the profiles of applicants for your posting. From there, you can hire and rate the employee.

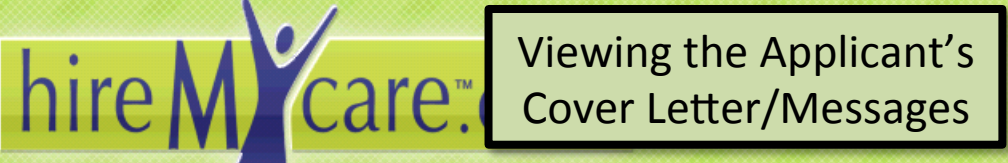

Welcome carlosk99!

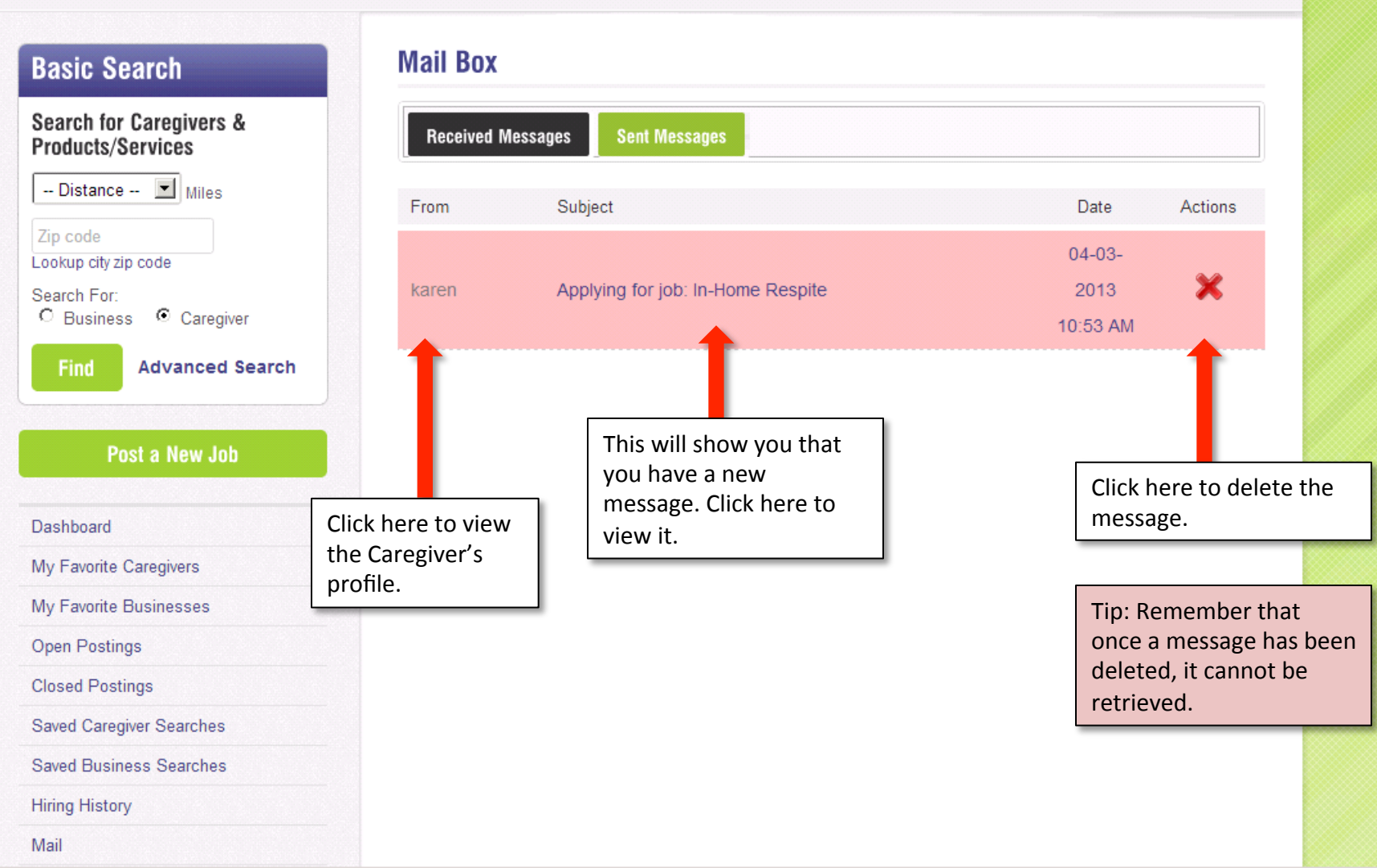

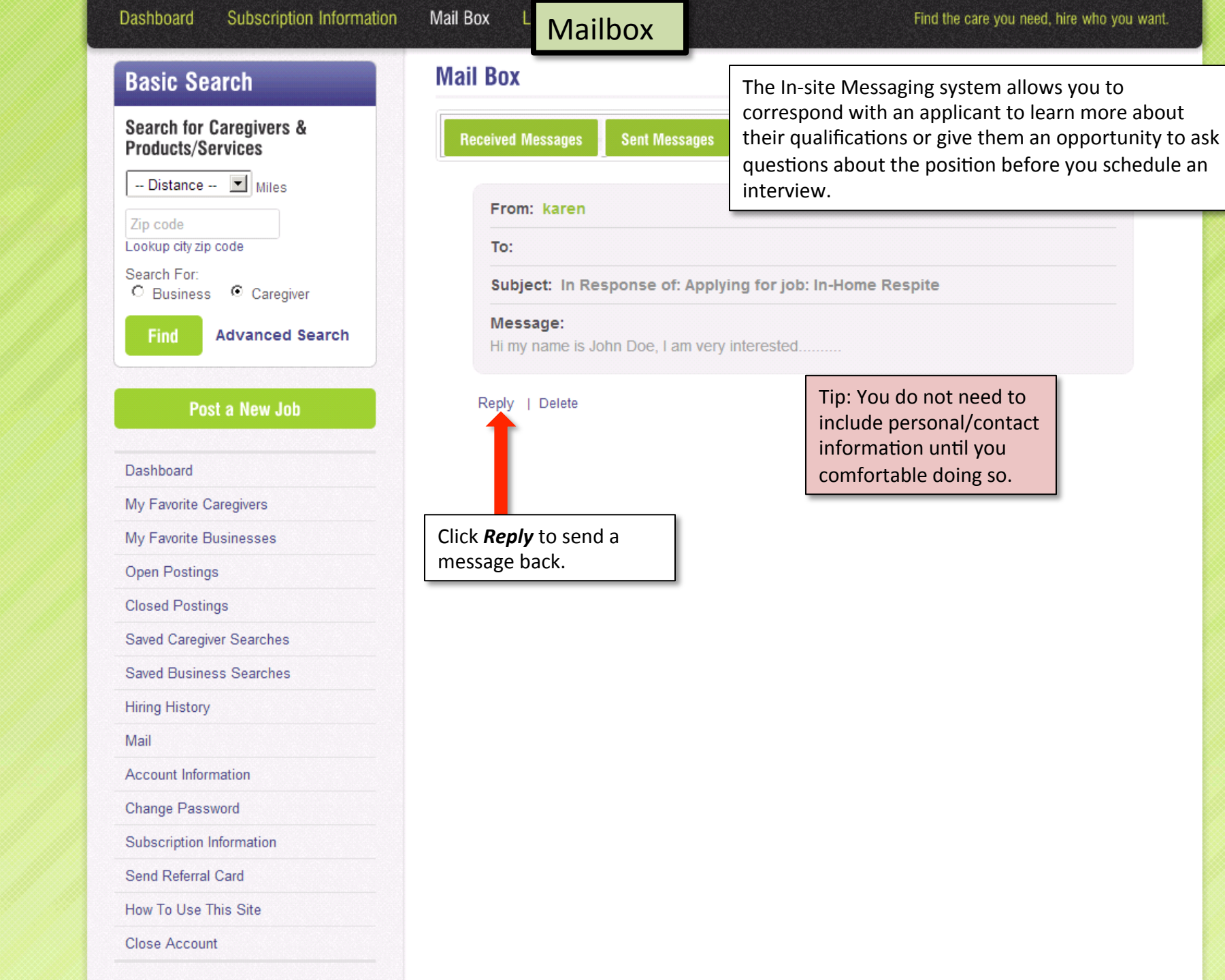

# Sending a Message

Find the care you need, hire who you want.

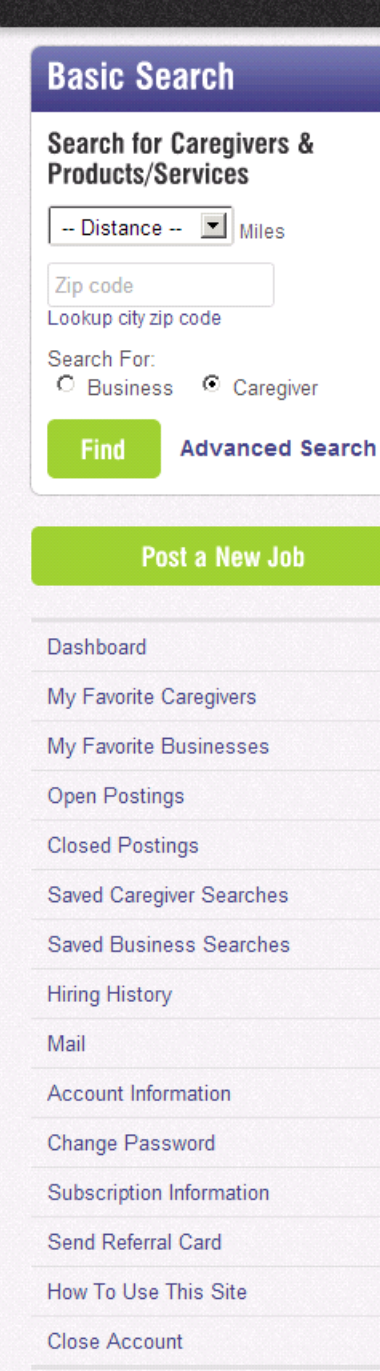

### Mail Box

Mail Box

**Received Messages** Sent Messages

#### From: karen

To:

Subject: In Response of: Applying for job: In-Home Respite

#### Message:

Hi my name is John Doe, I am very interested.....

#### Reply | Delete

То karen

Subject (Required)

Re: Applying for job: In-Home Respite

#### Your Message (Required)

| TYPE YOUR MES<br>HERE | SAGE                                                                    |  |
|-----------------------|-------------------------------------------------------------------------|--|
| Send Reply            | Click <b>Send Reply</b> when<br>you are finished with<br>your response. |  |

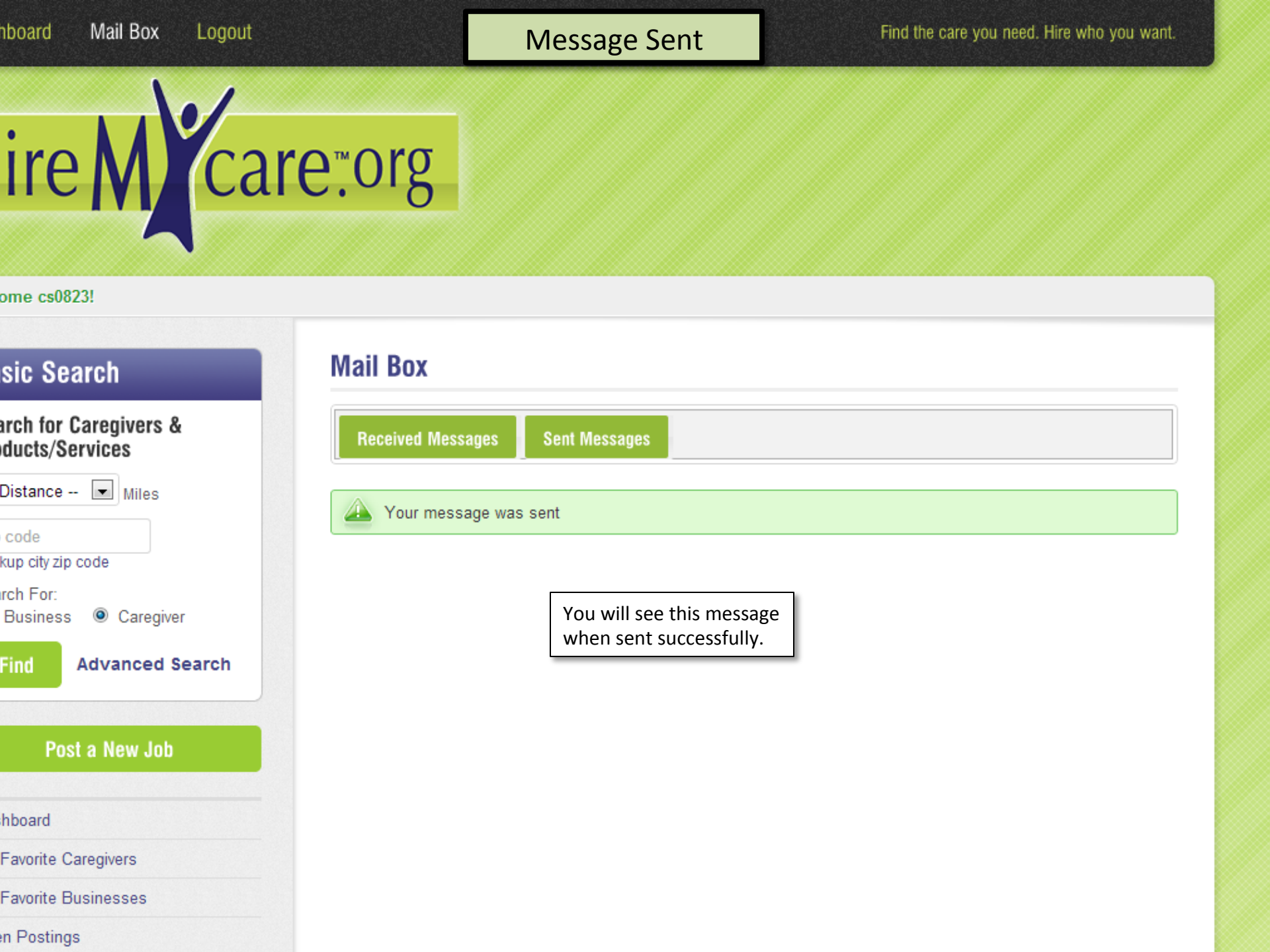

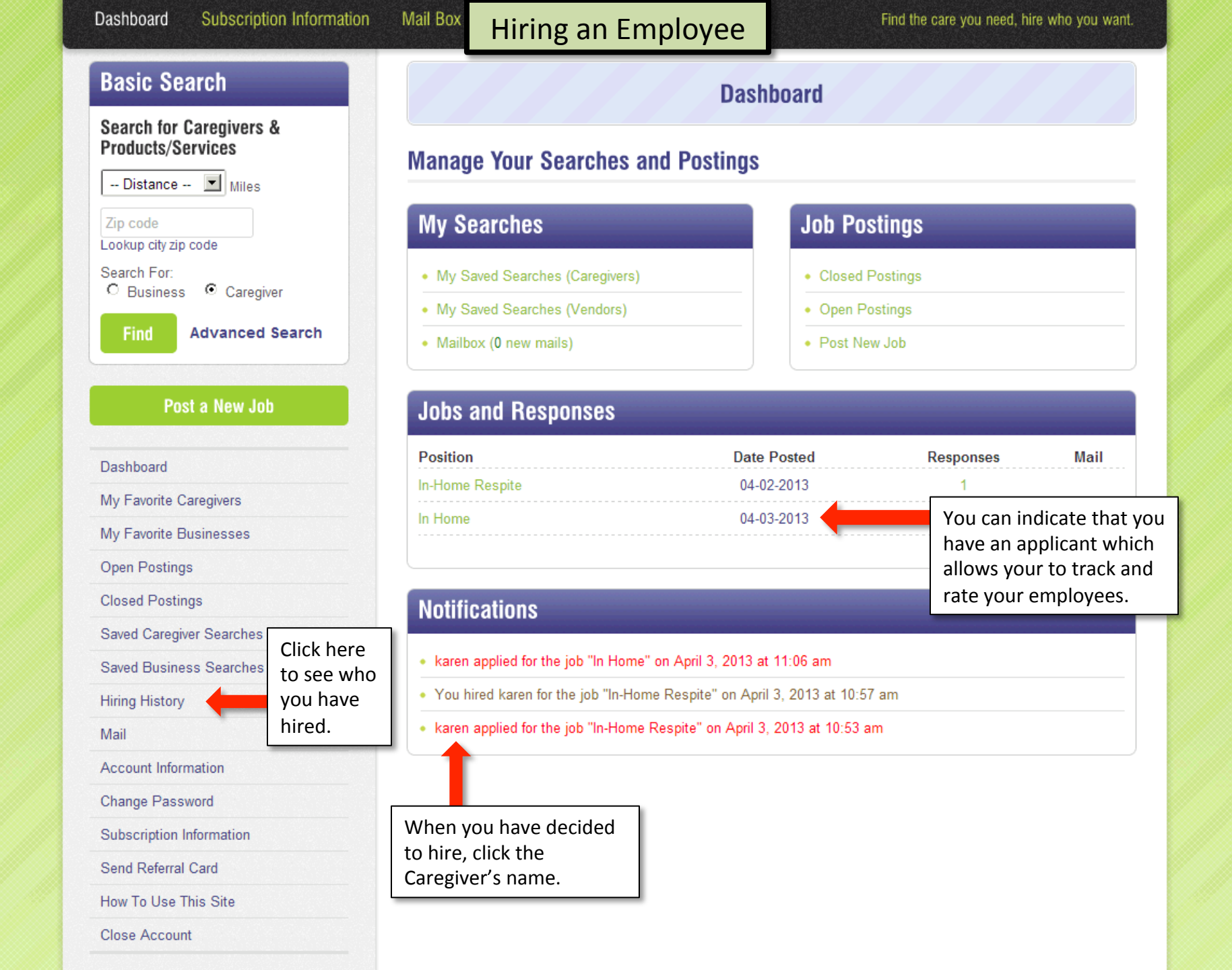

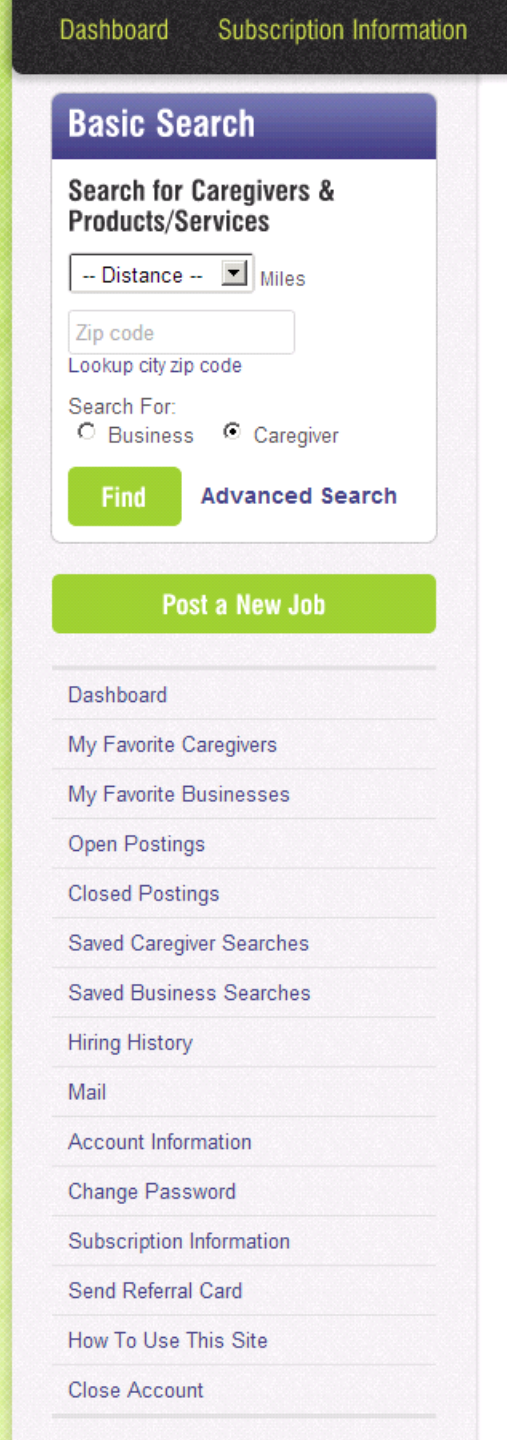

# Hiring an Employee

#### Profile View Caregiver

#### karen Kodiak

Click to View Employee Resume:

Availability Chart

12:00

AM

AM

02:00 AM

03:00 AM

04:00

05:00 AM

06:00 AM

07:00 AM 08:00

AM 09:00

AM

AM 11:00

AM 12:00

10:00

AM

SMTWTFS uouehra nneduit

Mail Box

Scroll down to the bottom of the profile.

Avg Rating:

Any fields left blank indicate that the caregiver cannot meet that requirement. If you have questions or would like to learn more, please contact the caregiver directly.

Age: -No Data Entered-

Sex: -No Data Entered-

Hourly Pay Rate: \$-No Data Entered-

Is willing to drive: -No Data Entered- miles from Zip Code: 99615

Has Current Background Check: -No Data Entered-

Can Work Around Smoke: -No Data Entered-

Can Work Around Pets: -No Data Entered-

Can Work In the Following Care Locations: -No Data Entered-

Current Clean Driving Record: -No Data Entered-

Has Clean Driving Record (5 years): -No Data Entered-

Can Provide Transportation: -No Data Entered-

General Availability: -No Data Entered-

Weekly Scheduling Availability: -No Data Entered-

Certifications: -No Data Entered-

Skills: -No Data Entered-

Years of Experience with Disabilities: -No Data Entered-

#### Dashboard Subscription Information

# Hiring an Employee

Find the care you need, hire who you want.

|      | DM          |
|------|-------------|
|      | PM          |
| Educ | 05:00<br>PM |
| Land | 06:00<br>PM |
| Lang | 07:00<br>PM |
| Pers | 08:00<br>PM |
| Pers | 09:00<br>PM |
| D    | 10:00<br>PM |
| Pers | 11:00<br>PM |

Mail Box

| Education: -No Data Entered-          |  |  |  |
|---------------------------------------|--|--|--|
| Languages: -No Data Entered-          |  |  |  |
| Personal Website 1: -No Data Entered- |  |  |  |
| Personal Website 2: -No Data Entered- |  |  |  |
| Personal Website 3: -No Data Entered- |  |  |  |

# Job Response

Hi my name is John Doe, I am very interested...... Add to Favorites My Notes: Send Message to Caregiver Hi my interested...... Hire Hire Hire Click *Hire*. This will add this person into your Hiring History and will also allow you to rate the Caregiver.

Tip: Please ensure you have communicated to the Caregiver that you intend to hire them before you click the *Hire* button. The Caregiver will receive a notification that they have been hired.

# hire M care: org

Subscription information

#### Welcome carlosk99!

Dasnooaro

# **Basic Search** Search for Caregivers & Products/Services -- Distance -- 🔳 Miles Zip code Lookup city zip code Search For: Caregiver C Business Find Advanced Search Post a New Job Dashboard My Favorite Caregivers My Favorite Businesses **Open Postings Closed Postings** Saved Caregiver Searches Saved Business Searches Hiring History

Mail

## **Profile View Caregiver**

Mail Box

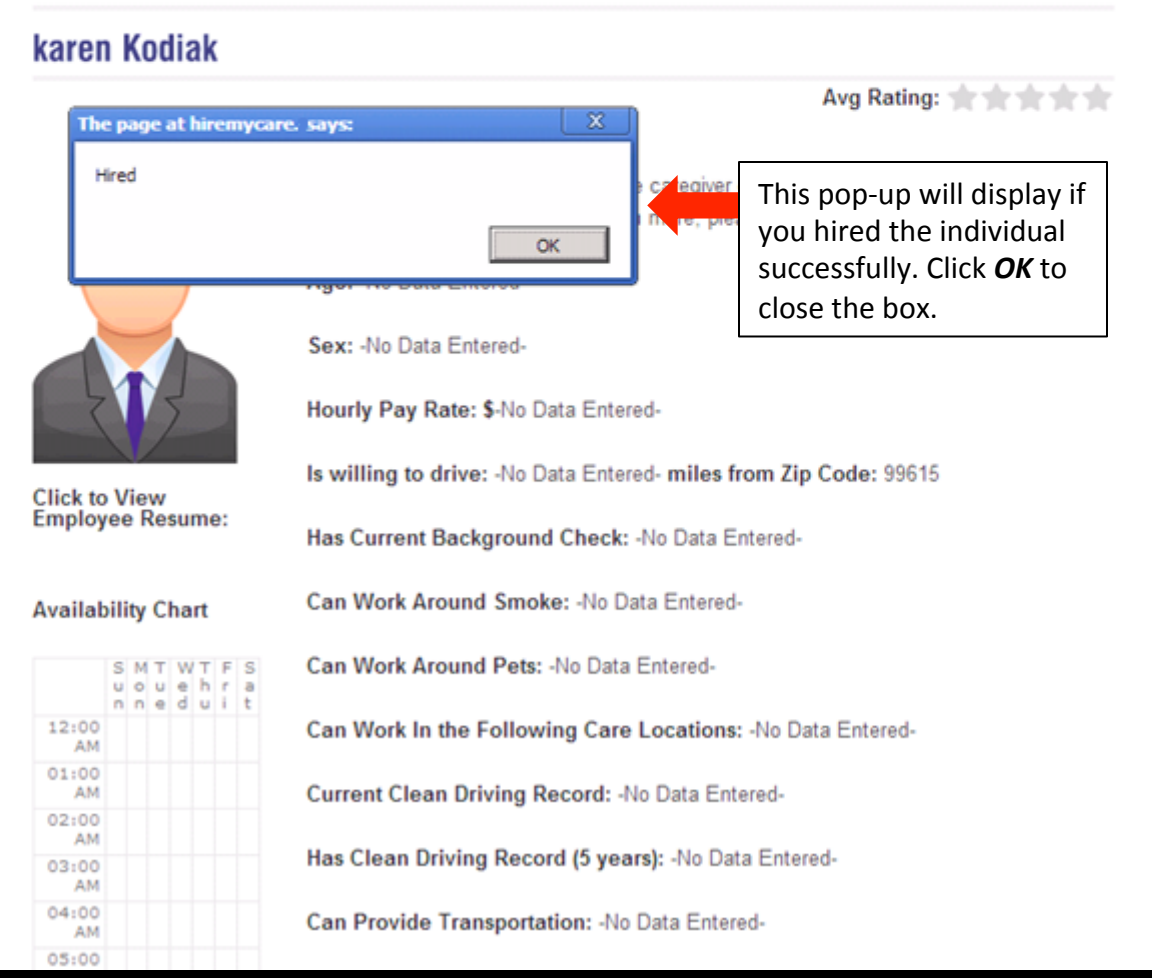

#### Dashboard

Subscription Information

# Rating a Caregiver

Find the care you need, hire who you want.

| 05:00<br>PM |  |
|-------------|--|
| 06:00<br>PM |  |
| 07:00<br>PM |  |
| 08:00<br>PM |  |
| 09:00<br>PM |  |
| 10:00<br>PM |  |
| 11:00<br>PM |  |

Mail Box

Languages: Japanese

Personal Website 1: -No Data Entered-

Personal Website 2: -No Data Entered-

Personal Website 3: -No Data Entered-

# Job Response

Tip: When you dismiss a Caregiver, you should notify the Caregiver personally. This will display that they no longer work for you, but is not a substitute for speaking to the Caregiver personally.

| fa               |         | Afte<br>will i<br>click | After hiring, the profile<br>will now show <b>Dismiss</b> ,<br>click here if the Caregiver           |                                                                                                   |          |
|------------------|---------|-------------------------|----------------------------------------------------------------------------------------------------|---------------------------------------------------------------------------------------------------|----------|
| Add to Favorites | Dismiss | no lo                   | onger work                                                                                           | s for you.                                                                                        |          |
| My Notes:        |         |                         |                                                                                                    |                                                                                                   |          |
| Rate             | User    |                         | You can u<br>to rate th<br>One star<br>satisfied a<br>most sati<br>can have<br>Caregiver<br>performa | use this box<br>ne employee<br>is not<br>and 5 is the<br>sfaction you<br>with the<br>r's<br>ance. | ۶.<br>غ. |
| Sand Massage     |         |                         | 1                                                                                                    |                                                                                                   |          |